## Rövid referencia útmutató

## Banki információk frissítése

A szállítóknak be kell jelentkezniük ePro / Jaggaer fiókjukba, ha módosítani szeretnék a banki adataikat. A banki adatok frissítéséhez a változtatást végrehajtó személynek a rendszerben megfelelő jogosultságokkal kell rendelkeznie.

- Érdeklődjön a fiókadminisztrátornál, hogy az engedélyek megfelelően vannak-e beállítva.
- Ha nem tudja, ki a fiókadminisztrátora, kérjük, lépjen kapcsolatba a <u>Jaggaer</u> <u>ügyfélszolgálatával</u>.

#### Banki adatok frissítése

A PPG kezdőképernyőjén használja a bal oldali navigációs menüt, és válassza a **Registration** (Regisztráció) – Registration (Regisztráció) – Manage Registration Profile (Regisztrációs profil kezelése) lehetőséget.

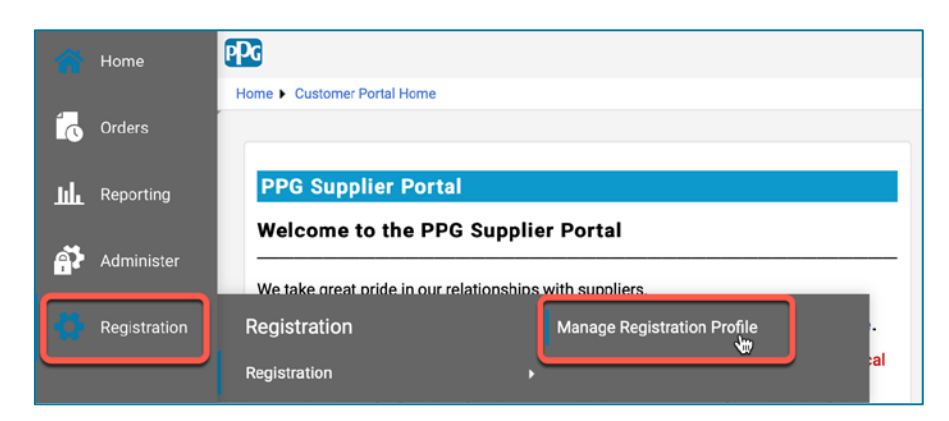

Ezzel a kijelöléssel megnyitja a regisztrációs ellenőrzőlistát. A banki adatok módosításához válassza a **Payment Information (Fizetési információ)** elemet.

| Supplier Number:JA_266872<br>Change Supplier<br>Registration Complete for:<br>PPG Supplier Portal |     | Payment Information                                                                                                    |    |                    |                 |                                         | ľ      |
|---------------------------------------------------------------------------------------------------|-----|----------------------------------------------------------------------------------------------------|----|--------------------|-----------------|-----------------------------------------|--------|
|                                                                                                   |     | Information on this page is used to determine how and where you will receive payment. PPG's preferred payment method is Direct Deposit (ACH), and, therefore, banking information is required. Any other payment method should be approved in advance by PPG before completing your registration. Otherwise, the registration may be returned, which will delay the setup process. Please be sure to enter an Electronic Remittance Email if you wish to receive email notifications regarding payments                                             |    |                    |                 |                                         |        |
| Welcome<br>Company Overview<br>Business Details                                                   | * * | including invoice, date, and amount.<br>If you need to change existing banking information, please add new payment information and mark the old information inactive instead of overwriting the<br>existing information. Please <u>do not</u> mark duplicate payment information or payment information that appears to have the "wrong" payment type as inactive<br>without discussing with your PPG Procurement contact first. These provide specific functionality within PPG systems, and deactivating them could prevent or<br>delay payments. |    |                    |                 | riting the<br>as inactive<br>prevent or |        |
| Addresses<br>Contacts                                                                             | -   | Title 🗢                                                                                                    | Pa | nyment Type        | Currency        | Active                                  |        |
| Diversity                                                                                         | ~   | Business Bank Account                                                                                                    | Di | rect Deposit (ACH) | USD             | Yes                                     | 1 Edit |
| Payment Information                                                                               | ×   | Check                                                                                                    | Cł | leck               | USD             | Yes                                     | Edit   |
| Tax Information                                                                                   | •   | Add Payment Information 👻                                                                                                    |    | 1. A aktuáli       | s bankszámla i  | naktívvá téte                           | eléhez |
|                                                                                                   |     |                                                                                                    |    | kattintso          | n az Edit (Szer | kesztés) ele                            | emre.  |

**FONTOS!** Ne módosítsa a meglévő fizetési módot/fiókot. Jelölje meg a régi fiókot inaktívként és az <u>Add Payment Information (Fizetési adatok hozzáadása)</u> lehetőséget kiválasztva hozzon létre rekordot az új / frissített információkhoz.

# Rövid referencia útmutató

Banki információk frissítése

| Edit Paymen                                                                     | at Information                                                    | ×          | 2. Az E<br>(Fize<br>szak<br>(Akt          | dit Payment Informati<br>Itési adatok szerkeszt<br>aszban váltsa át az Ac<br>Ív) kijelölést Yes (Igen)                            | on<br>ése)<br>tive<br>·ről No |        |
|---------------------------------------------------------------------------------|-------------------------------------------------------------------|------------|-------------------------------------------|----------------------------------------------------------------------------------------------------|-------------------------------|--------|
| Payment Title *<br>Country *<br>Payment Type *                                  | Business Bank Account<br>United States<br>Direct Deposit (ACH)    | \$         | (Nen<br>3. Kattii<br><b>(Móc</b><br>lehet | <ul> <li>(Nem) lehetőségre.</li> <li>3. Kattintson a Save Changes</li> <li>(Módosítások mentése)</li> <li>lehetőségre.</li> </ul> |                               |        |
| Direct Deposit Format<br>Remittance Address *<br>Electronic Remittance<br>Email | ACH \$<br>Main Office (Remittance) \$<br>Contact1@abc-company.com |            | Az inakt<br>jelennek<br>listájába         | ívként megjelölt számlá<br>meg a fizetési informá<br>n.                                                                           | ık szürkén<br>ciók            |        |
| Currency *                                                                      | USD \$                                                            |            |                                           |                                                                                                    |                               |        |
| Contact Name                                                                    | Beth Tester                                                       |            |                                           |                                                                                                    |                               |        |
| Purpose                                                                         |                                                                   |            | Title 🗢                                   | Check                                                                                                    | Currency                      | Active |
|                                                                                 | 200 sharestare compisies                                          |            | Business Bank Account                     | Direct Deposit (ACH)                                                                                                    | USD                           | No     |
| Active                                                                          | Yes o No                                                          |            |                                           |                                                                                                    |                               |        |
| Bank Account                                                                    |                                                                   |            |                                           |                                                                                                    |                               |        |
| Country *                                                                       | United States                                                     | \$         |                                           |                                                                                                    |                               |        |
| * Required to Complete Regis                                                    | stration 3 Save Char                                              | iges Close |                                           |                                                                                                    |                               |        |

Most már készen áll a frissített fizetési információk hozzáadására. Ha az Add Payment Information (Fizetési adatok hozzáadása) gomb nem látható, akkor nincs rendszerengedélye a banki adatok frissítéshez (lásd fent).

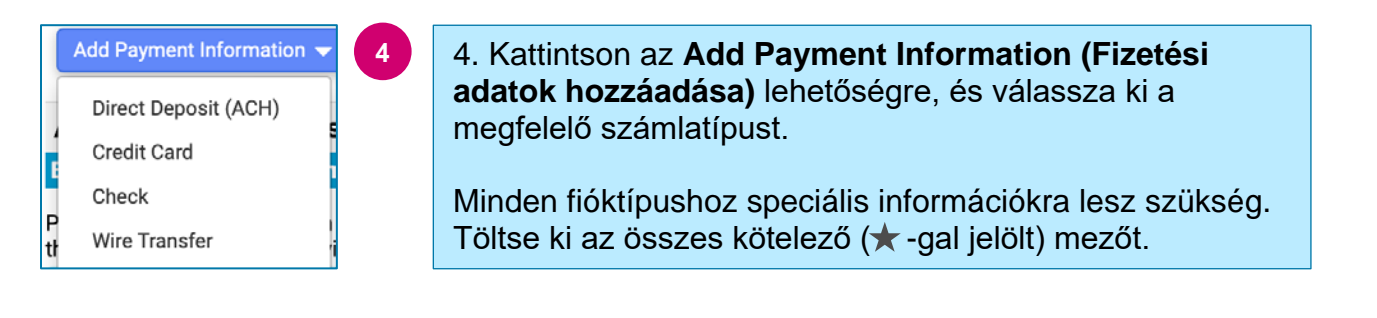

Ha minden szükséges mezőt kitöltött, kattintson a Save Changes (Változtatások mentése) gombra.

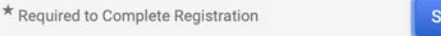

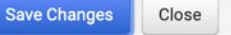

# Rövid referencia útmutató

Banki információk frissítése

#### Az új fizetési információ most aktív a fizetési listában.

| Title 🗢                | Payment Type         | Currency | Active |
|------------------------|----------------------|----------|--------|
| Check                  | Check                | USD      | Yes    |
| New Chase Bank Details | Direct Deposit (ACH) | USD      | Yes    |
| Business Bank Account  | Direct Deposit (ACH) | USD      | No     |

A PPG minden banki adat kiegészítését/módosítását ellenőrzi, és a módosítások mentése előtt csatolni kell a szükséges igazoló dokumentumokat.

| Additional Questions                                                                                                    |                                                                                                    |  |  |  |
|----------------------------------------------------------------------------------------------------|----------------------------------------------------------------------------------------------------|--|--|--|
| Banking/Payment Documents                                                                                                    |                                                                                                    |  |  |  |
| Please attach documentation with bank details in non-rewritable format (preferably PDF). Acceptable documents include: bank statement/confirmation/certificate (not older<br>than 3 months), invoice showing bank details, official letter with signature on company letterhead or voided check. |                                                                                                    |  |  |  |
| Please attach documentation with bank details in non-rewritable format (preferably PDF). Acceptable documents include: bank statement/confirmation/certificate (not older than 3 months), invoice showing bank details, official letter with signature on company letterhead or voided check.    |                                                                                                    |  |  |  |
| Two (2) banking/payment documents at minimum are required.                                                                                                    |                                                                                                    |  |  |  |
| Banking Document 1                                                                                                    | A képernyőn megjelenő utasításoknak megfelelően csatoljon                                                                 |  |  |  |
| Select file Drop file to attach, or browse.                                                                                                    | két dokumentumot, amelyek tanúsítják a banki információkat.<br>Ezek az alábbiak lehetnek:                                 |  |  |  |
| Banking Document 2                                                                                                    | <ul> <li>Bankkivonat / visszaigazolás / igazolás (3 hónapnál<br/>nem régebbi)</li> <li>Számla a bank adataival</li> </ul> |  |  |  |
| Select file Drop file to attach, or browse.                                                                                                    | <ul> <li>Hivatalos levél, aláírás a céges levélpapíron</li> <li>Érvénytelenített csekk</li> </ul>                         |  |  |  |

Save Changes

Miután feltöltötte a szükséges ellenőrző fájlokat, kattintson a **Save Changes (Változtatások mentése)** gombra.